| NARLabs 國家實驗研究院 |     | 文件編號<br>DOCUMENT NO. | S3-NL05   |       |
|-----------------|-----|----------------------|-----------|-------|
| 國家奈米元件實驗室       |     | 總頁數<br>TOTAL PAGE    | 共 10 頁    |       |
| 文件名稱            | 貨   | 義器設備作業標準(CF-M23 N&K  | 1500 薄膜厚度 | 量測系統) |
| TITLE           |     |                      |           |       |
| 機台名             | 名稱: | 度量測系統                |           |       |
| 機台絲             | 扁號: | CF-M23               |           |       |
| 制訂音             | 邓門: | 微影光罩約                | 且         |       |

文件制修訂記錄

制訂日期:

2021/09/08

| NO | 發行日期       | 修訂申請書編號  | 制修訂內容    | 修訂頁次 | 版本  |
|----|------------|----------|----------|------|-----|
| 01 | 2013/11/01 | 102-DC21 | 制定初版     |      | 01  |
| 02 | 2021/11/01 |          | 制定 1.1 版 |      | 1.1 |
| 03 |            |          |          |      |     |
| 04 |            |          |          |      |     |
| 05 |            |          |          |      |     |
| 06 |            |          |          |      |     |
| 07 |            |          |          |      |     |
| 08 |            |          |          |      |     |

| 核准 | 審查 | 制 訂 |
|----|----|-----|
|    |    |     |
|    |    |     |

|            | <b>人</b> 國家實驗研究院 | DOCUMENT NO. : |     | TI                               | TLE:                         |
|------------|------------------|----------------|-----|----------------------------------|------------------------------|
| NAKLa      | 國家奈米元件實驗室        | S3-NL05        | (C  | 儀器設<br>F-M23 N&1<br><sub>測</sub> | 備作業標準<br>K1500 薄膜厚度量<br>J系統) |
| ISSUE DATE | 2021/09/08       | REVISION       | 1.1 | PAGE                             | 第 1/9 頁                      |

一、 目 的: 定義 N&K1500 薄膜厚度量測系統操作規範,以確保操作品質。

二、範 圍:適用於 N&K1500 薄膜厚度量測系統

三、權 責:

1. 組織權責:工程師負責制定及修改規範。

2. 執行人員資格:經過 N&K1500 薄膜厚度量測系統考核通過之人員。

四、 名詞定義: 無

五、 相關文件:無

六、標準作業程序:

1.進入 MES 刷開機台。

## 2.將 8 吋 Baseline wafer 放入 stage

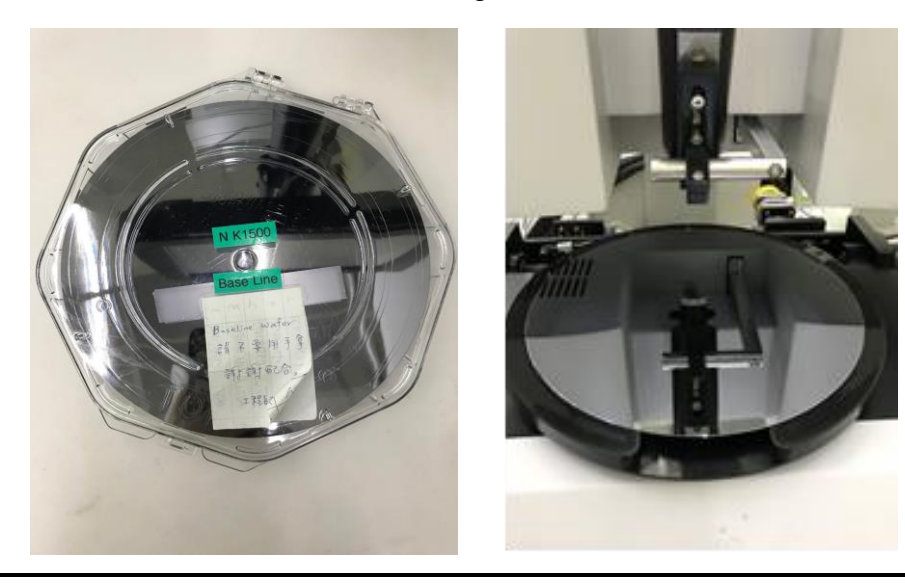

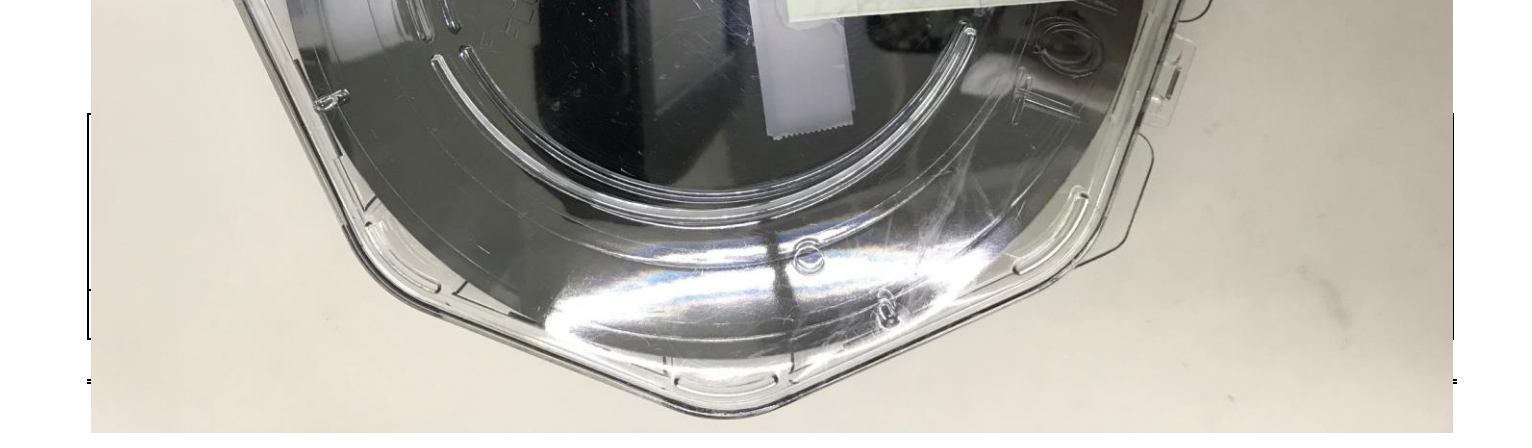

3.打開 vaccum.

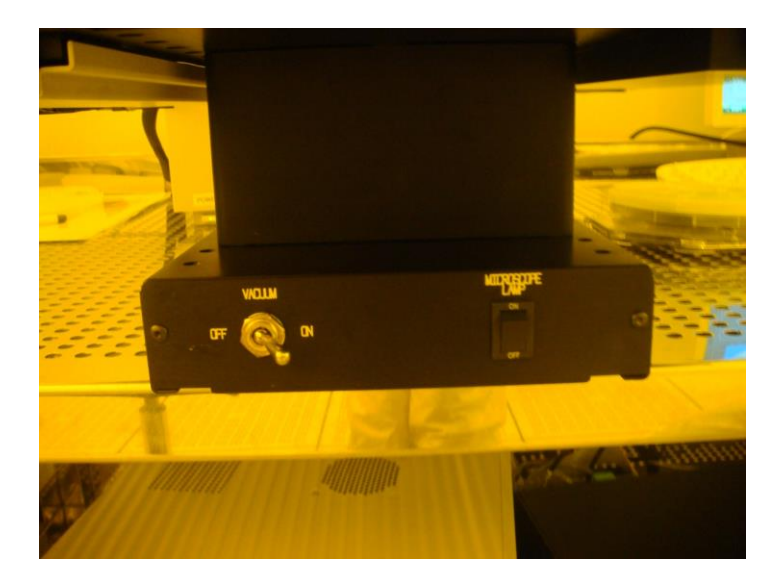

4. 到 Library 中將 Size 選為 8inch(載台尺吋),再按 associate.

| Copyright 1992-2006                                                                                                    | THIN FILM CHARACTERIZATION                                                                                                    | NNDL v6.7.1                                            |
|----------------------------------------------------------------------------------------------------|----------------------------------------------------------------------------------------------------|--------------------------------------------------------|
| <u>Eile Edit R&amp;D T</u> ask Library Instrument <u>S</u> tage <u>H</u> elp                                                     |                                                                                                    | System Status Instrument                               |
| 🖆 🕼 Default Film Structure                                                                                                    |                                                                                                    |                                                        |
| 10 Group Name                                                                                                    | Film Structure Name                                                                                                    |                                                        |
| Si and related films<br>Carbon on Mag disk.<br>NNDL<br>Elionik<br>amyliu<br>zzzero<br>P_pink<br>mel<br>ENJOY<br>TF Group<br>SiGe | Very Si-rich Silicon Nitride/Si<br>Si-rich Silicon Nitride/Si<br>Normal Silicon Nitride/Si<br>(U-Yrans. Silicon Nitride/Si<br>SiO2/Si_&_6in5p-375 map<br>SiO4/Si_&_6in5p-375 map<br>SiO4/Si_&_6in5p-375 map<br>SiO4/Si_&_6in5p-35.map<br>SiO4/Si_Si<br>a-Si/100 A Oxide/Si_&_1pt1.map<br>Poly-Si(550 C)/1000 A Oxide/Si_&_1pt1.map<br>Poly-Si(555 C)/1000 A Oxide/Si_&_6in-9points.map<br>SiC/1001 A Oxide/Si<br>Poly-Si(555 C)/1000 A Oxide/Si_&_6in-9points.map<br>SiC/1001 A Oxide/Si<br>SIO<br>SiO2/Si_&_6in-5p-45.map<br>SiO2/Si_&_6in-5p-45.map<br>SiO2/Si_&_6in-5p-45.map<br>SiO2/Si_&_6in-5p-45.map<br>SiO2/Si_&_6in-5p-45.map<br>SiO2/Si_&_6in-5p-45.map<br>SiO2/Si_&_6in-5p-45.map<br>SiO2/Si_&_6in-5p-45.map<br>SiO2/Si_&_1pt1.map<br>AMM-SiSUA/Si<br>AMM-SiSUA/Si | Add Group<br>Add Eile<br>Copy File<br>Bename<br>Delete |
| wid 1.                                                                                                    | tion                                                                                                    | Import from a:                                         |
| 0. Size<br>0. 8" Wafer Science Map Disassociate<br>Associate                                                                     | Disassociate                                                                                                    | Close                                                  |
| 0.00                                                                                                    | 50 600 650 700 750 800 850 900 950 1000<br>velength (nm)                                                                                                    |                                                        |
| 🤧 start 🚽 🕴 🔣 NKT1500                                                                                                    |                                                                                                    | 🤅 🥪 🚽 🕼 🤎 🦉 2:15 PM                                    |

|            | <b>人</b> 國家實驗研究院 | DOCUMENT NO. : |     | TI                    | TLE:                         |
|------------|------------------|----------------|-----|-----------------------|------------------------------|
| NAKLa      | 國家奈米元件實驗室        | S3-NL05        | (C  | 儀器設<br>F-M23 N&1<br>測 | 備作業標準<br>K1500 薄膜厚度量<br>N系統) |
| ISSUE DATE | 2021/09/08       | REVISION       | 1.1 | PAGE                  | 第 3/9 頁                      |

5.再到 mapping 選項中確認 8" 是否勾選

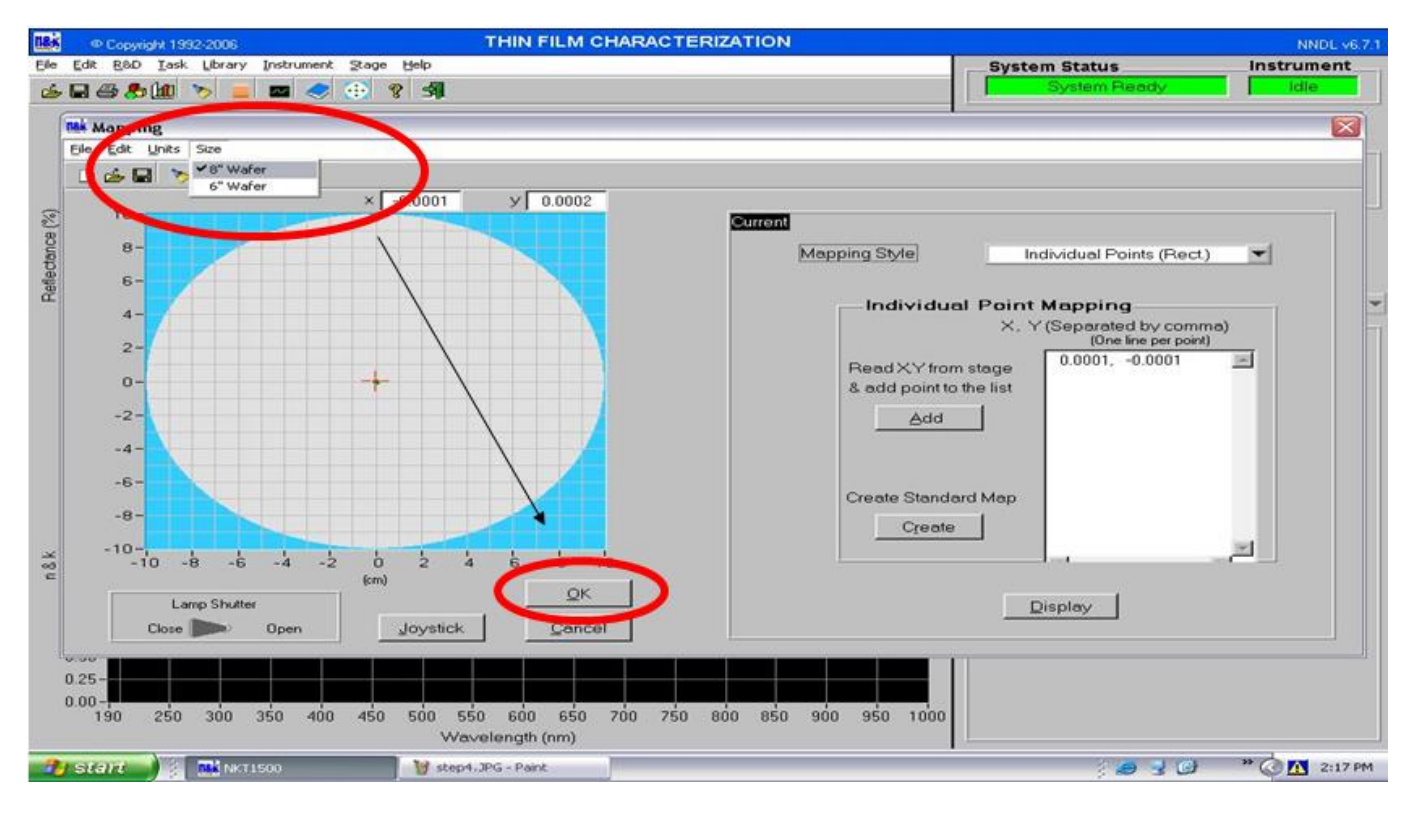

6.執行 Baseline.

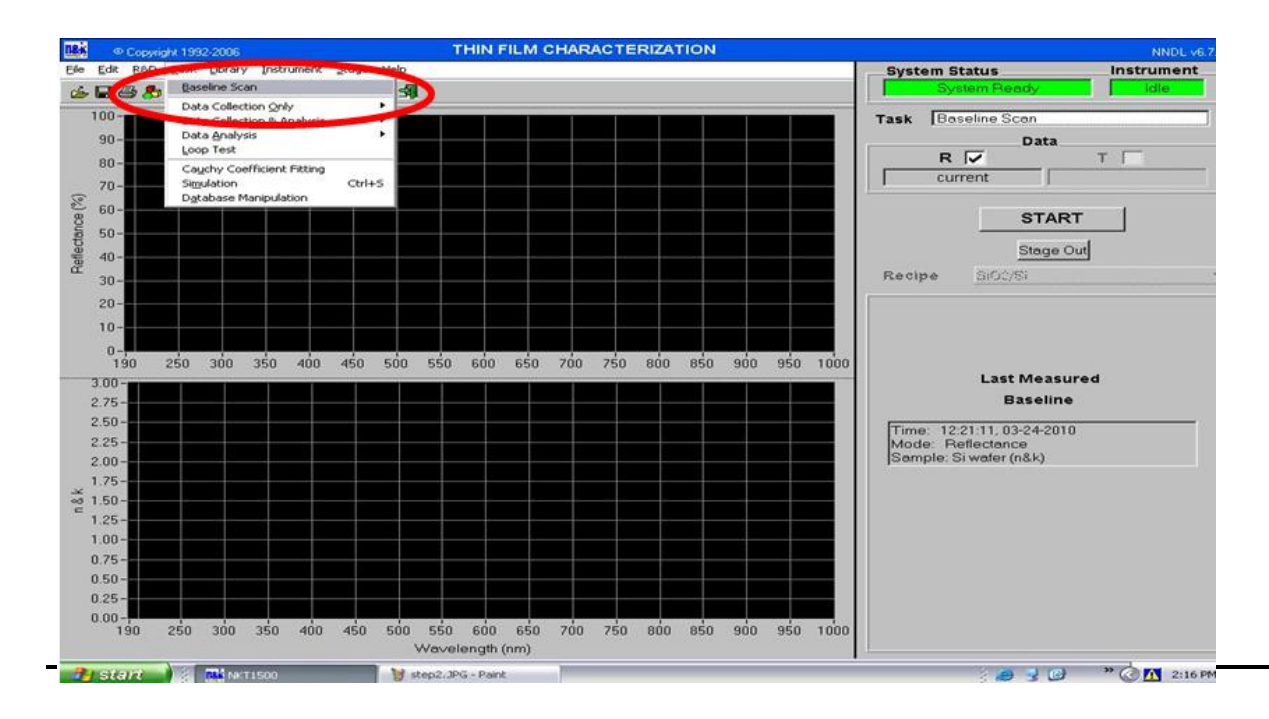

|            | <b>一</b> 园宏审股和次位 | DOCUMENT NO. : |     | TI                    | TLE:                         |
|------------|------------------|----------------|-----|-----------------------|------------------------------|
| NAKLa      | 國家奈米元件實驗室        | S3-NL05        | (C) | 儀器設<br>F-M23 N&1<br>測 | 備作業標準<br>K1500 薄膜厚度量<br>J系統) |
| ISSUE DATE | 2021/09/08       | REVISION       | 1.1 | PAGE                  | 第 4/9 頁                      |

7.Baseline Total value 必須小於等於 0.20%才算合格.

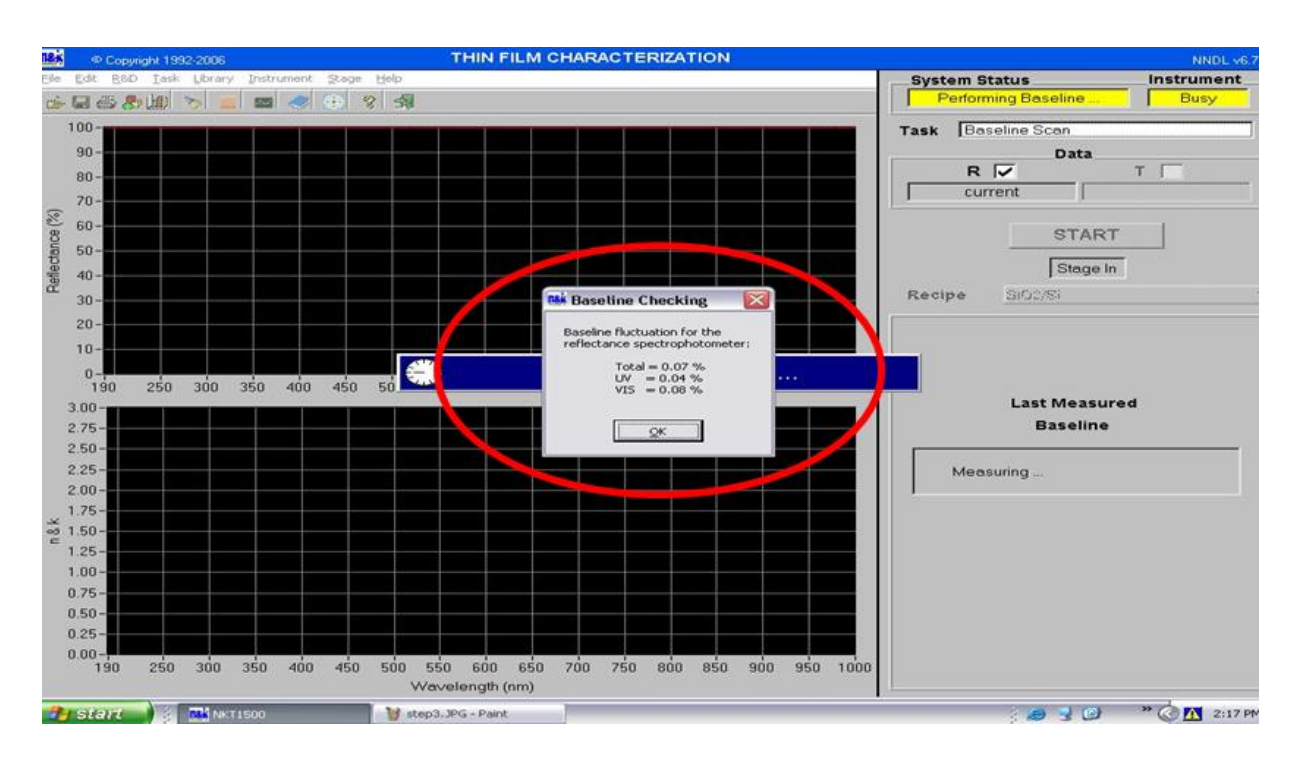

8. 將 Baseline wafer 移出,放入待测物

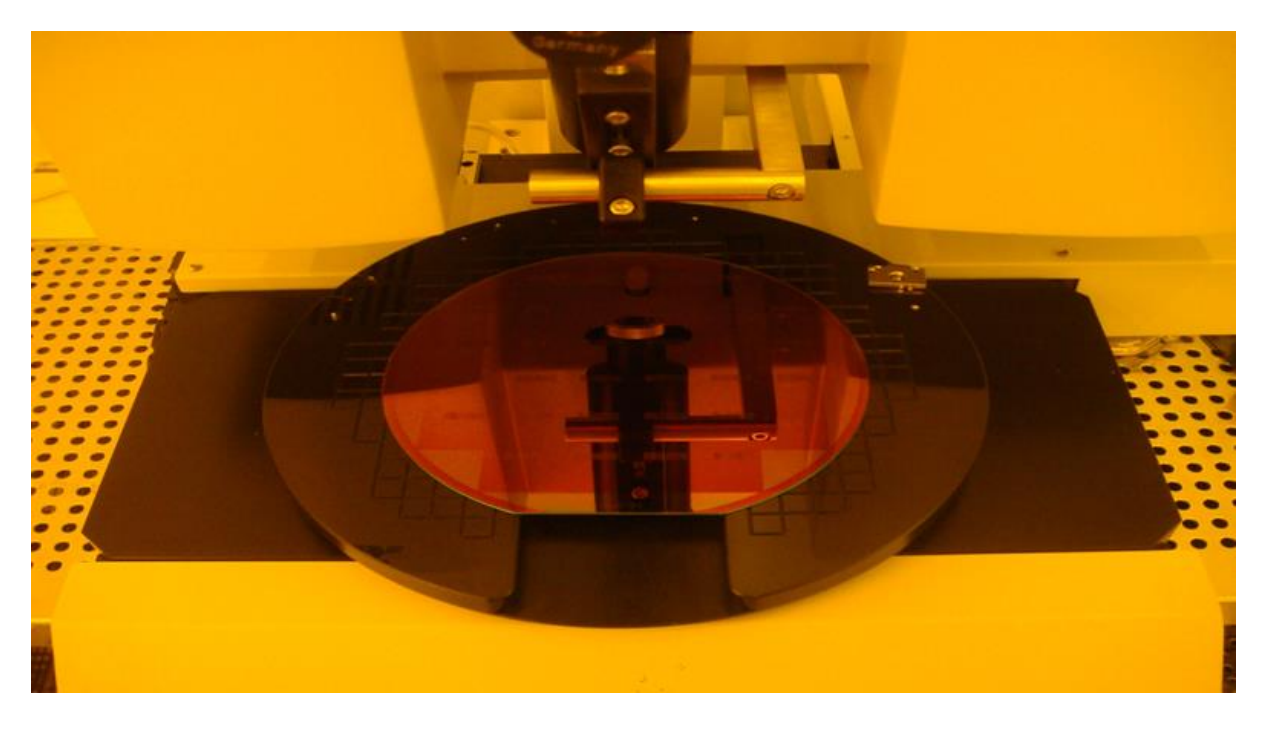

|            | <b>一</b> 园宏审股和次位 | DOCUMENT NO. : |     | TI                    | TLE:                         |
|------------|------------------|----------------|-----|-----------------------|------------------------------|
| NAKLa      | 國家奈米元件實驗室        | S3-NL05        | (C) | 儀器設<br>F-M23 N&1<br>測 | 備作業標準<br>K1500 薄膜厚度量<br>J系統) |
| ISSUE DATE | 2021/09/08       | REVISION       | 1.1 | PAGE                  | 第 5/9 頁                      |

## 9.使用 mapping 點選所要量測的地方.

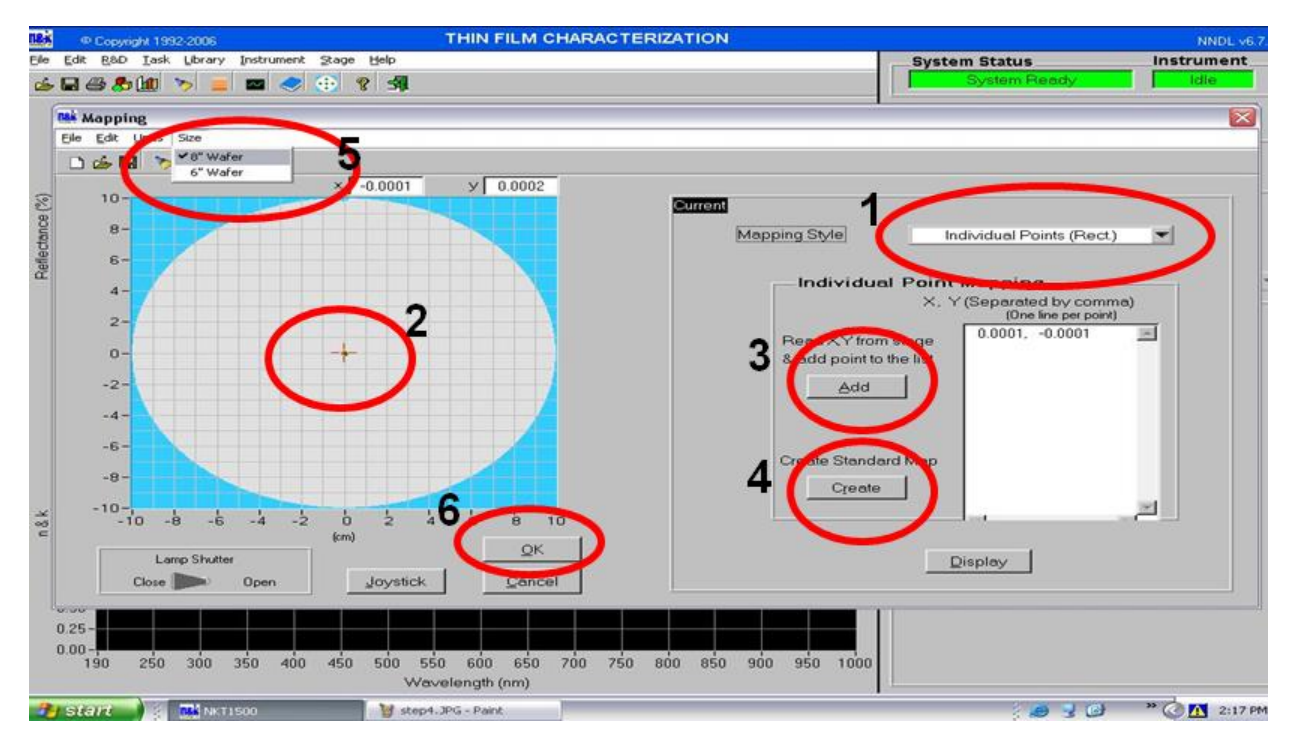

10.進入 Film structure 使用 RD 法或 Library 中內建程式即可.

| w Copyright 1332-2005                                                                                                    | THIN FILM C                                                                                                    | HARACTERIZATION                                                                                                    |                                                                                                    | NND        |
|----------------------------------------------------------------------------------------------------|----------------------------------------------------------------------------------------------------|----------------------------------------------------------------------------------------------------|----------------------------------------------------------------------------------------------------|------------|
| itk Film Analysis                                                                                                    |                                                                                                    |                                                                                                    |                                                                                                    |            |
| Film Structures                                                                                                    |                                                                                                    |                                                                                                    |                                                                                                    |            |
| Film side - focused o                                                                                                    | on film Number of layers<br>Sample(s)                                                                                                    | 1 💌<br>1 (R. T or R&T) 💌                                                                                                    |                                                                                                    |            |
| Material<br>(n%k Teblo)                                                                                                    | Sample 1                                                                                                    | Sample 2                                                                                                    | Interface Roughness                                                                                |            |
| Layer (nak rable)                                                                                                    | Bampie i                                                                                                    | This                                                                                                    | menace rouginess                                                                                   |            |
|                                                                                                    | Inconess                                                                                                    | Thickness                                                                                                    |                                                                                                    | Spec       |
|                                                                                                    |                                                                                                    |                                                                                                    |                                                                                                    | Correction |
|                                                                                                    |                                                                                                    |                                                                                                    |                                                                                                    | Çancel     |
| 1st SiO2.nk 💌 ?                                                                                                    | 20 Å Vary V                                                                                                    |                                                                                                    |                                                                                                    | QK         |
| Sub Sink 🔫                                                                                                    | 1.000 mm Fixed                                                                                                    | 1.000 mm Ford V                                                                                                    |                                                                                                    |            |
| Sub Sink 💌                                                                                                    | 1.000 mm Fixed V                                                                                                    | 1.010 mm Food V                                                                                                    |                                                                                                    | EZ Setup   |
| Sub Sink 🔽 🔽                                                                                                    | 1.000 mm Fixed V                                                                                                    | Looo mm Food V                                                                                                    | sis Ronge                                                                                          | EZ Setup   |
| Sub Sink                                                                                                    | 1.000 mm Fixed V                                                                                                    | Linno mm Ford V<br>Analy<br>all Roughness   Homogeneity   C                                                                                                    | sis Range<br>alibration Mode   Combining n&k                                                       | EZ Setup   |
| Sub Sink Comb<br>Comb<br>Desing Esint Spectral Band<br>Unknown Material                                                                                                  | 1.000 mm Fixed                                                                                                    | Linno mm Ford  Analy Analy Analy Analy Fitting Control Fitting Control Gatino anaroy thickn                                                                                                    | rsis Range<br>alibration Mode Combining n&k                                                        | EZ Setup   |
| Sub Sink Comb<br>Comb<br>Destine Foint Spectral Band<br>Unknown Material<br>Starting Point                                                                               | 1.000 mm Fixed                                                                                                    | I 000 mm Food V<br>all Roughness   Homogeneity   C<br>Fitting Control<br>Getting approx. thickn<br>Searching (-/-) 1000/                                                                                     | rsis Range<br>alibration Mode Combining n&k                                                        | EZ Setup   |
| Sub Sink Comb<br>Comb<br>Comb<br>Comb<br>Comb<br>Comb<br>Comb<br>Comb                                                                                                    | 1.000 mm Foxed                                                                                                    | I LOTO mm Food<br>Analy<br>all Roughness   Homogeneity   C<br>Fitting Control<br>Getting approx. thickn<br>Searching (+/) 1000 /<br>Thurk hase Management                                                    | ess by                                                                                             | EZ Setup   |
| Sub Sink Comb<br>Combined Spectral Band<br>Unknown Material<br>Starting Point<br>previous result                                                                         | 1.000 mm Fixed  ining Spectra dwidth   Display Options   Overa n&k paramete Fix All                                                                              | I Long mm Food V<br>Analy<br>all Roughness   Homogeneity   C<br>Fitting Control<br>Getting approx. thickn<br>Searching (+/) 1000 /<br>Thickness Minimum                                                      | sis Range<br>alibration Mode   Combining n&k<br>ess by<br>\$100000 A<br>\$100000 A                 | EZ Setup   |
| Sub Sink Comb<br>Combi<br>Eventing Foint Spectral Band<br>Unknown Material<br>Starting Point<br>previous result<br>Library: Starting Pt                                  | 1.000 mm Fixed  ining Spectra<br>fwidth   Display Options   Over<br>n&k paramete<br>Advanced                                                                     | I LOTO INTA FOOD V<br>Analy<br>all Roughness   Homogeneity   C<br>Fitting Control<br>Getting approx thickn<br>Searching (+/) 1000 A<br>Thickness Minimum<br>Using WL From 4                                  | ess by<br>10000 A<br>100 To 800 nm Help                                                            | EZ Setup   |
| Sub Sink Comb<br>Combine Point<br>Unknown Material<br>Starting Point<br>previous result<br>Library: Starting Pt.                                                         | 1.000 mm Fix All                                                                                                    | Analy<br>Analy<br>all Roughness   Homogeneity   C<br>Fitting Control<br>Getting approx. thickn<br>Searching (+) 1000 /<br>Thickness Minimum<br>Using WL From 4<br>Fitting data in Energy                     | sis Range<br>alibration Mode   Combining n&k<br>ess by<br>100000 A<br>1000 To 800 nm<br>y space    | EZ Setup   |
| Sub Sink Comb<br>Comb<br>Devense Foint Spectral Band<br>Unknown Material<br>Starting Point<br>previous result<br>Library: Starting Pt<br>A red-colored tab indicates the | 1.000 mm Fixed  ining Spectra dwidth Display Options Overe                                                                                                    | I 000 mm Food      Analy all Roughness   Homogeneity   C     Fitting Control     Getting approx.thickn     Searching (+/) 1000 4     Thickness Mineman     Using WL From      Fitting data in Energ     ind. | ess Bange<br>tailbration Mode Combining n&k<br>ess by<br>10000<br>100 To 800 nm<br>y space         | EZ Setup   |
| Sub Sink Comb<br>Comb<br>Vinknown Material<br>Starting Point<br>previous result<br>Library: Starting Pt.                                                                 | 1.000 mm Fixed  ining Spectra iming Spectra iwidth   Display Options   Overe insk paramete Advanced Fix All int non-default values are being use Wavelength (nm) | I 000 mm Food      Analy all Roughness   Homogeneity   C     Fitting Control     Getting approx.thickn     Searching (+) 1000     Thickness Minimum     Using WL From 4     Fitting data in Energy rd.       | reis Range<br>Halibration Mode Combining n&k<br>ess by<br>10000 A<br>100 To 800 nm Help<br>y space | EZ Setup   |

|            | <b>上</b> 国宏审股和灾险 | DOCUMENT NO. : |     | TI                               | TLE:                         |
|------------|------------------|----------------|-----|----------------------------------|------------------------------|
| NAKLa      | 國家奈米元件實驗室        | S3-NL05        | (C  | 儀器設<br>F-M23 N&1<br><sub>測</sub> | 備作業標準<br>K1500 薄膜厚度量<br>N系統) |
| ISSUE DATE | 2021/09/08       | REVISION       | 1.1 | PAGE                             | 第 6/9 頁                      |

11. Data Collection and Analysis

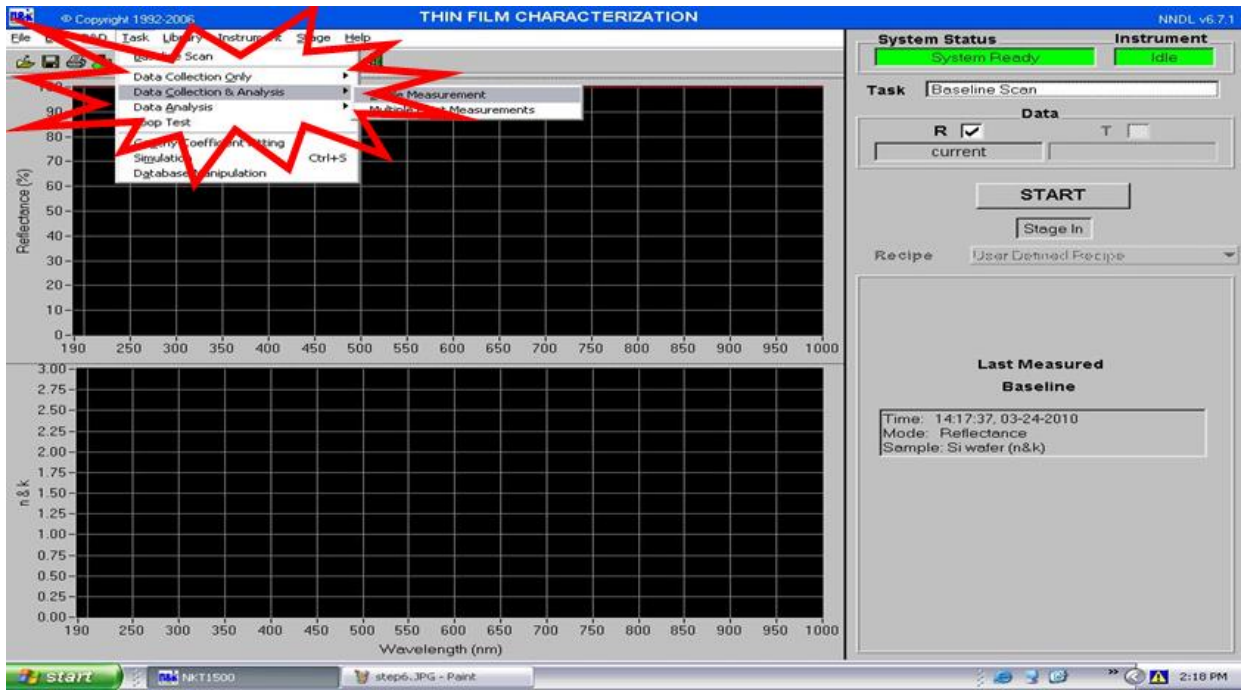

12. 選擇 Single Measurement or Multiple Point Measurement 再按 START.

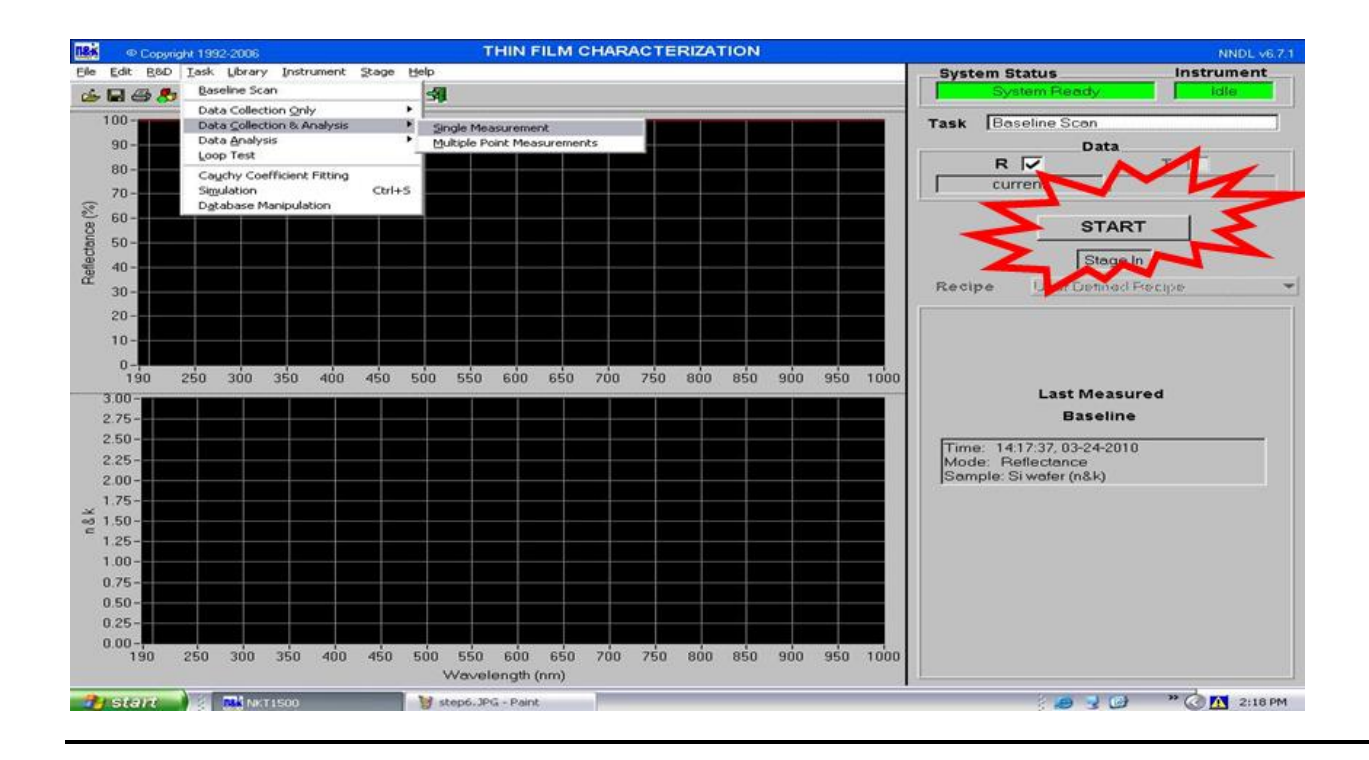

|            | <b>人</b> 国宏审股和灾险 | DOCUMENT NO. : |     | TI                    | TLE:                         |
|------------|------------------|----------------|-----|-----------------------|------------------------------|
| NAKLa      | 國家奈米元件實驗室        | S3-NL05        | (C  | 儀器設<br>F-M23 N&1<br>測 | 備作業標準<br>K1500 薄膜厚度量<br>J系統) |
| ISSUE DATE | 2021/09/08       | REVISION       | 1.1 | PAGE                  | 第 7/9 頁                      |

13. Key 完 data information, click" ok"

| Copyright 1992-2006 THIN FILM CH                                                                                                    | ARACTERIZATION | NNDL v6.7.1                                                                                                    |
|----------------------------------------------------------------------------------------------------|----------------|----------------------------------------------------------------------------------------------------|
| Ele Edit B&D Iask Library Instrument Stage Help                                                                                                    | Syst           | em StatusInstrument                                                                                               |
| 🕧 🖬 🖽 🧞 🛄 🏷 😑 🔤 🥪 😯 🗐                                                                                                    |                | System Ready Idle                                                                                                 |
| 100-<br>90-<br>80-<br>70-                                                                                                    | Task           | Single-Collection & Analysis<br>Data<br>R ☑ T ☑<br>Mt                                                             |
| 80 60 - Lot ID. Jest                                                                                                    |                | START Stage In                                                                                                    |
| 30-                                                                                                    |                | User Defined Recipe 👻                                                                                             |
| 20-<br>10-<br>190 250 300 350 400 Password:                                                                                                    | y = -5.0000    | Thickness (Å)                                                                                                    |
| 3.00-<br>2.75-<br>2.50-<br>2.00-<br>1.75-                                                                                                    | 13             | SiO2 ?<br>Si<br>Substrate 1.000 mm (F)                                                                            |
| 2 1.50-<br>1.25-<br>1.00-<br>0.75-<br>0.50-<br>0.25-<br>0.00-<br>190 250 300 350 400 450 500 550 600 650 3<br>Wavelength (nm)                                                                                                    | Cancel         | Film thickness : 0.00 Å<br>Eg : 0.00 e∨<br>n @ 633 nm : 0.0000<br>k @ 633 nm : 0.0000<br>Goodness of fit : 0.0000 |
| A contract Marculation Maker 2005 - Date                                                                                                    |                | 2:10 PM                                                                                                    |
| Stort Stort |                | 2119 M                                                                                                    |

## 14. 不需存檔,點選 NO

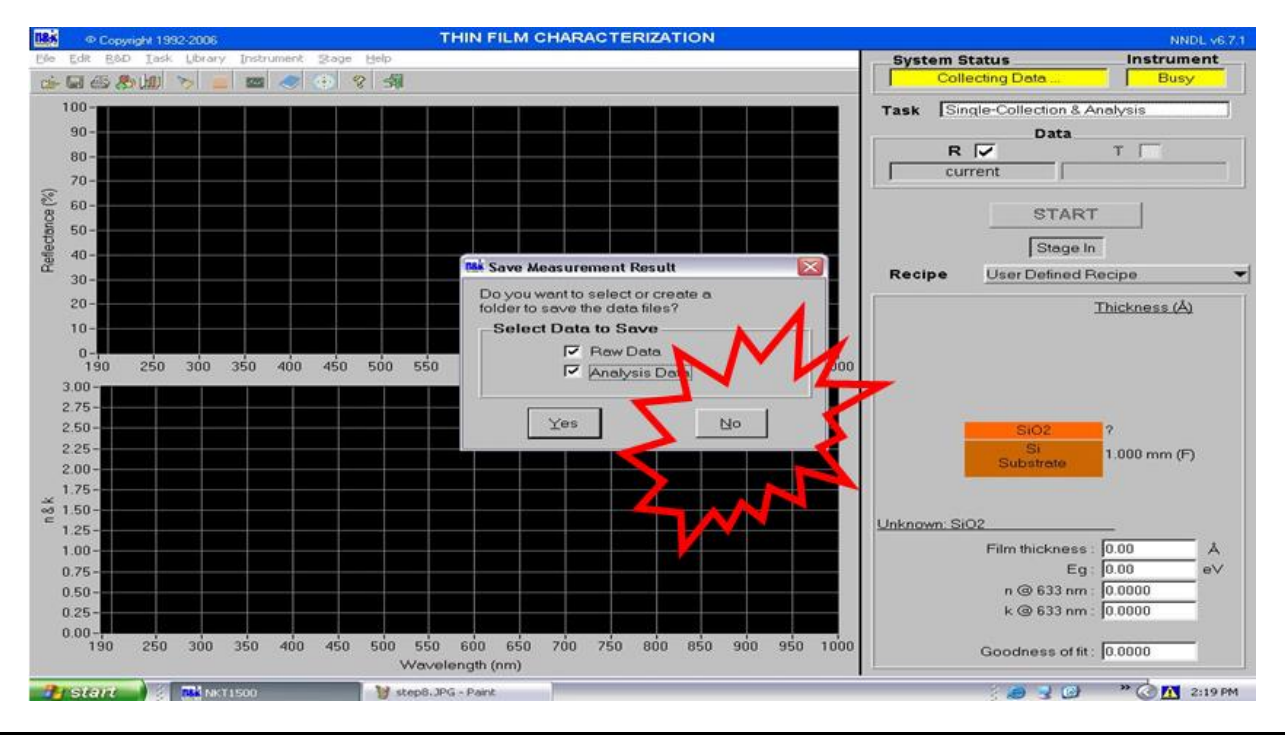

| NARLabs 國家實驗研究院<br>國家奈米元件實驗室 |            | DOCUMENT NO. : | TITLE :                                   |      |         |  |
|------------------------------|------------|----------------|-------------------------------------------|------|---------|--|
|                              |            | S3-NL05        | 儀器設備作業標準<br>(CF-M23 N&K1500 薄膜厚度量<br>測系統) |      |         |  |
| ISSUE DATE                   | 2021/09/08 | REVISION       | 1.1                                       | PAGE | 第 8/9 頁 |  |

15. 量測完 Goodness of fit 至少大於 0.98 以上,量測資料才有準確性.

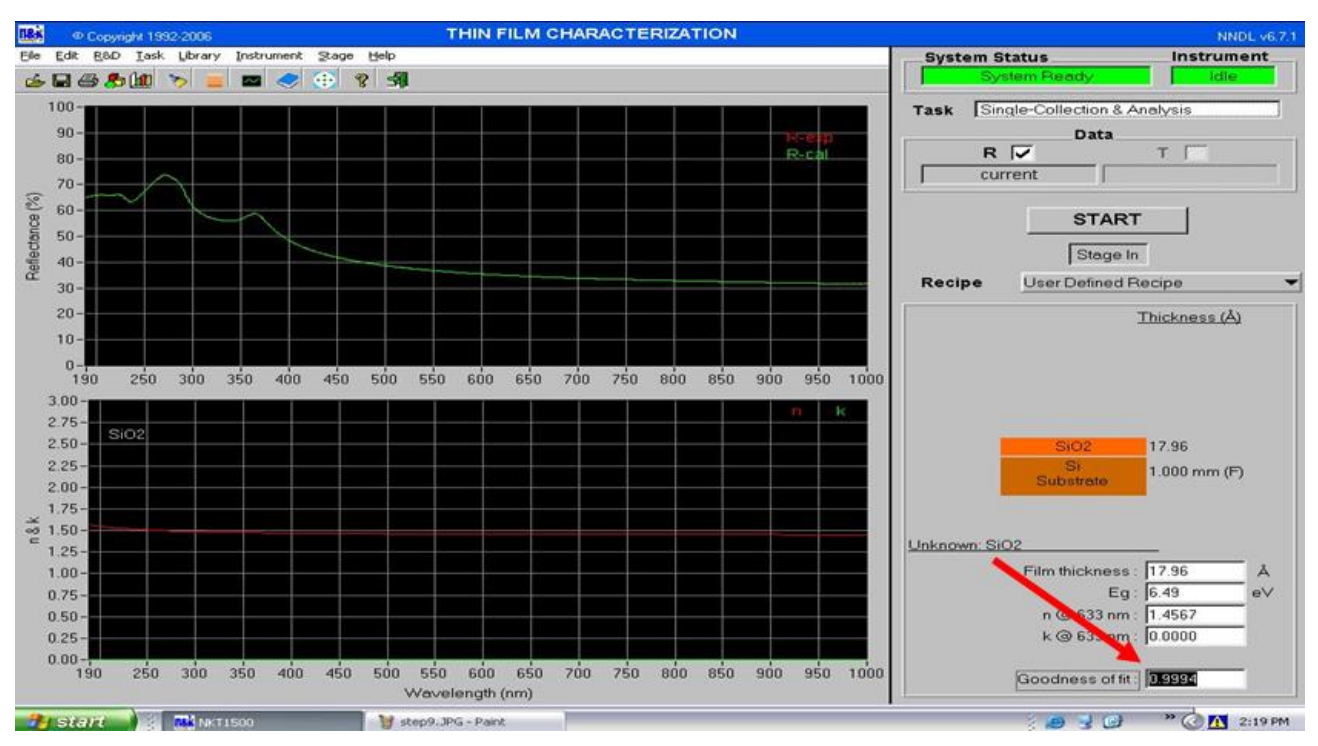

## 16. 假設量測多點,點選統計圖示

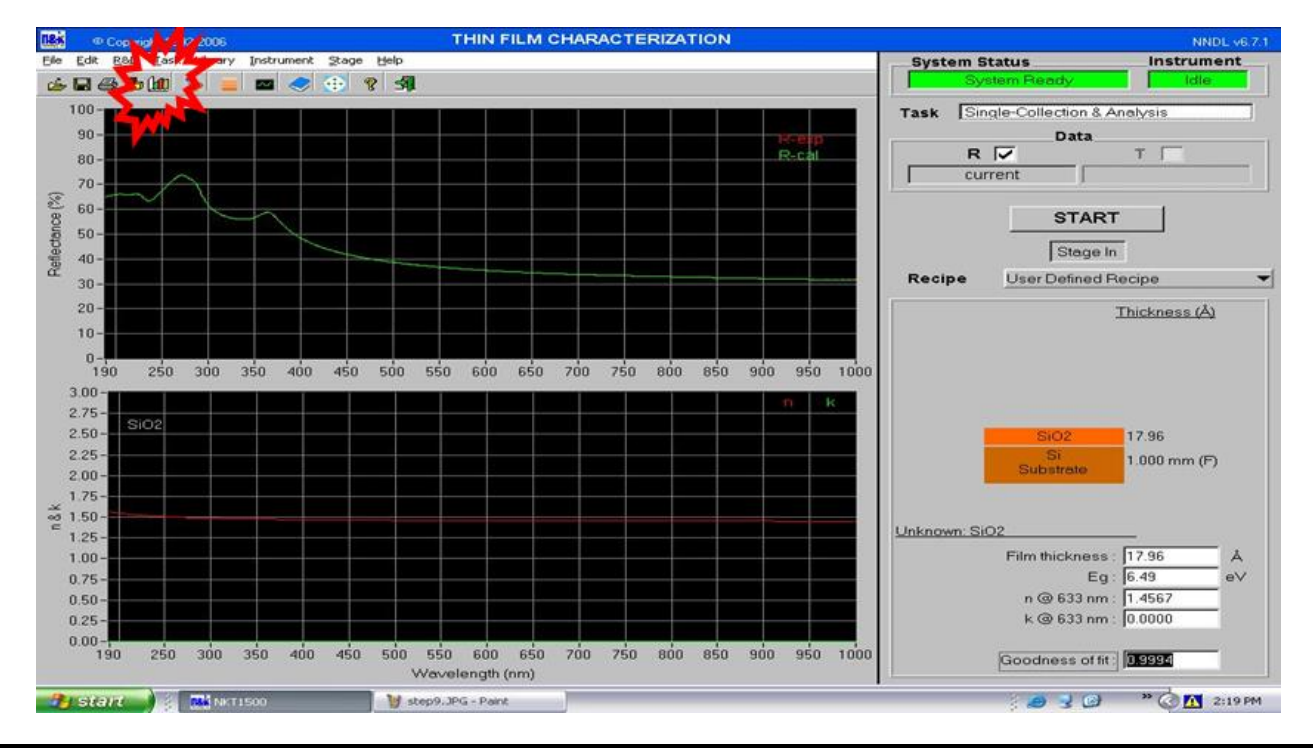

| NARLabs 國家實驗研究院<br>國家奈米元件實驗室 |            | DOCUMENT NO. : | TITLE :                                   |      |         |  |
|------------------------------|------------|----------------|-------------------------------------------|------|---------|--|
|                              |            | S3-NL05        | 儀器設備作業標準<br>(CF-M23 N&K1500 薄膜厚度量<br>測系統) |      |         |  |
| ISSUE DATE                   | 2021/09/08 | REVISION       | 1.1                                       | PAGE | 第 9/9 頁 |  |

17.即可確認多點資料.

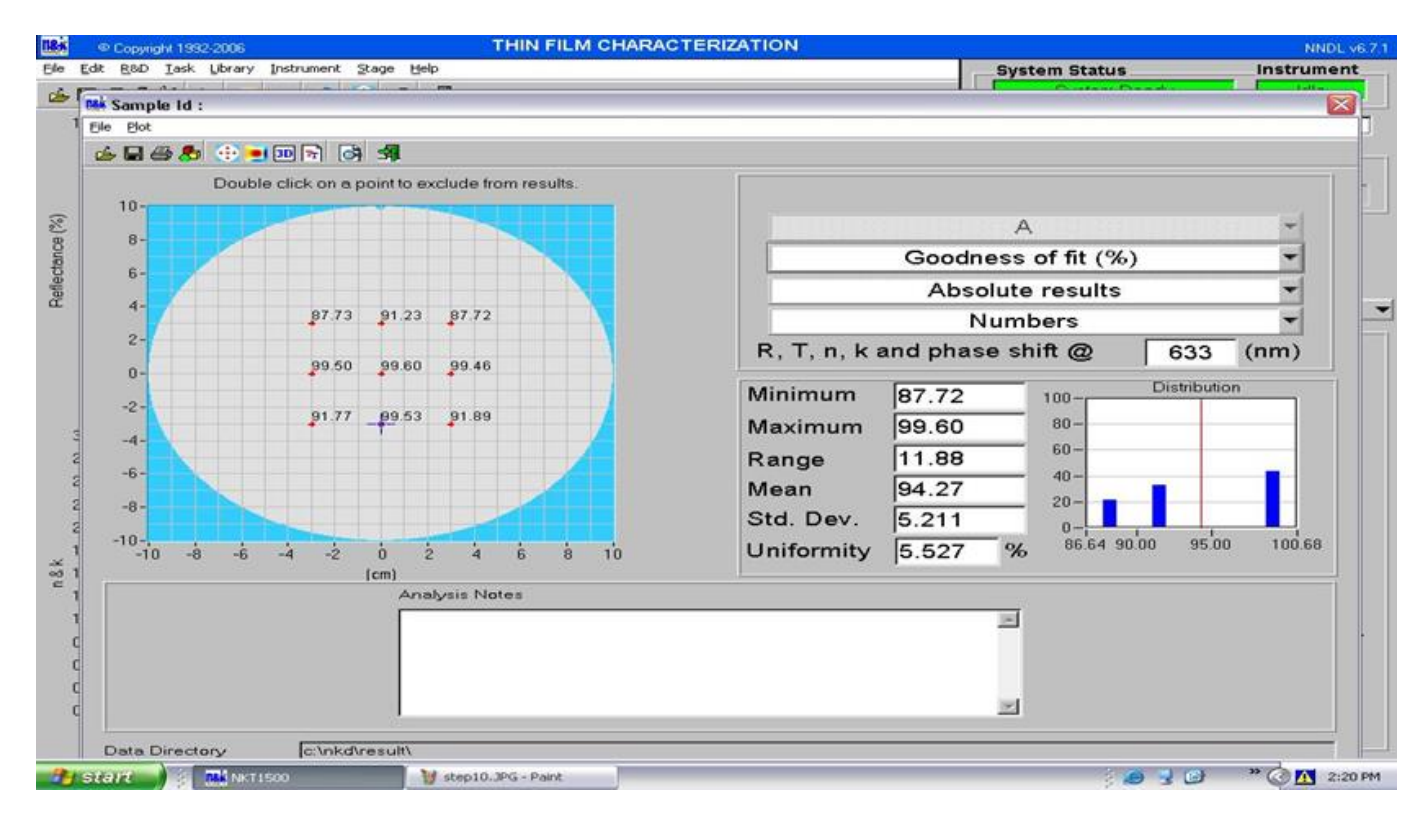

七、應用表單及附件:

- 1. 設備考核表 S4-NL01A
- 2. 設備點檢表 S4-NL01B
- 3. 設備使用記錄表 S4-NL01C
- 4. 異常及矯正預防處理單 S4-NL02A
- 5. 儀器設備管理卡 S4-NL04B